ООО «Контрольно-Измерительные Приборы»

# ИСТОЧНИК ПИТАНИЯ ПОСТОЯННОГО ТОКА

Б5-71КИП

Руководство по программированию

ВЛЕТ.418111.003 РП

г. Ижевск

2023

# Содержание

| 1 | Протокол интерфейса связи                       | 4   |
|---|-------------------------------------------------|-----|
| 2 | Сообщения об ошибках передаваемые по интерфейсу | . 5 |
| 3 | Описание набора команд интерфейса               | 5   |
| 4 | Проверка интерфейса передачи данных             | . 7 |
| 5 | Работа в программе "Б5-71КИП"                   | .9  |
| 6 | Интерфейс в режиме ДУ                           | .14 |

Настоящее руководство содержит информация о начальной установке, управлении через интерфейс RS-232, наборе команд и протоколе связи, описание программы "Б5-71КИП" версии 1.1.5, а также схемы подключения и управление в режиме ДУ источника питания постоянного тока Б5-71КИП изготовленного по ТУ 6659-001-49651170-2012 с опцией интерфейса RS232 и USB.

# 1 Протокол интерфейса связи

# 1.1 Формат данных:

- Скорость передачи – 19200 бод (значение по умолчанию), так же доступны для выбора скорости: 9600 бод, 38400 бод, 57600 бод, 115200 бод;

- Разрядность 8 бит;
- Стартовый бит 1;
- Стоповый бит 1;
- Контроль четности отсутствует.

# 1.2 Конец сообщения

Командой конца сообщения является символ возврата каретки – 0x0D. Источник питания игнорирует символ перевода строки – 0x0A.

# 1.3 Подтверждение приема

Источник питания подтверждает получение команды отправкой сообщения «ОК». При обнаружении ошибки, источник питания отправляет сообщение об ошибке.

# 1.4 Сообщение об ошибке

В случае обнаружения ошибки в запросе или команде, источник питания отправляет в ответ сообщение об ошибке, перечень ошибок указан в разделе 2.

# 1.5 Символ возврата на один знак

Символ возврата на один символ - 0х08, убирает последний символ в сообщении, посылаемом источнику питания.

# 2 Сообщения об ошибках передаваемые по интерфейсу

Источник питания отвечает сообщениями об ошибке на запрещенные команды и запрещенные программируемые значения - см. таблицу 1

# Таблица 1

| Сообщения об ошибках: |                               |  |  |  |
|-----------------------|-------------------------------|--|--|--|
| E00                   | Неизвестная команда;          |  |  |  |
| E01                   | Неизвестный формат параметра; |  |  |  |
| E02                   | Выход параметра за пределы.   |  |  |  |

# 3 Описание набора команд интерфейса

# 3.1 Общие инструкции

а) Любая команда или параметр могут быть написаны как заглавными буквами, так и строчными,

Например, IDN? Idn? iDN?.

б) В команде, содержащей параметр, между командой и параметром необходимо поставить пробел.

Например, PV 1.

в) Для любой команды, содержащей числовые данные, эти числовые данные могут быть до 12 знаков длиной. Числовые параметры записываются с плавающей запятой в свободной форме, незначащие цифры будут отброшены. Разделителем дробной части может быть символ «.» или «,»

Например, команды: PV 021.0100; PV 21,0102 и PV 21.01 – для источника питания идентичны.

г) Если получен символ возврата каретки (0x13), источник питания должен ответить "ОК", добавив символ возврата каретки.

д) числовые параметры в командах для чтения всегда имеют фиксированную запятую и фиксированное число знаков.

Например, на команду MV? ответ 00.05 – при значении внутреннего вольтметра 50 мВ. Или 14.40 – при значении 14,4 В.

### 3.2 Категории команд

Команды источника питания (см. табл. 2) подразделяются на следующие три категории:

- 1. Инициирующие команды;
- 2. Контроль идентификации;
- 3. Контроль выхода.

# Таблица 2

| Nº                             | Команда              | Описание                                                                                            | Ответ источника<br>питания |  |  |  |  |
|--------------------------------|----------------------|----------------------------------------------------------------------------------------------------|----------------------------|--|--|--|--|
| Ин                             | Инициирующие команды |                                                                                                    |                            |  |  |  |  |
| 1                              | RST                  | Перезапуск источника питания.<br>Идентичен выключению и<br>включению заново.                        | Ответа нет.                |  |  |  |  |
| Команды контроля идентификации |                      |                                                                                                    |                            |  |  |  |  |
| 2                              | IDN?                 | Идентифицирует тип источника<br>питания                                                             | B5-71KIP                   |  |  |  |  |
| Команды контроля выхода        |                      |                                                                                                    |                            |  |  |  |  |
| 3                              | PV n                 | Устанавливает значение выходного<br>напряжение "n" в вольтах для<br>режима стабилизации напряжения. | ОК                         |  |  |  |  |
| 4                              | PV?                  | Чтение значения установленного напряжения в вольтах.                                                | число в формате<br>"xx.xx" |  |  |  |  |
| 5                              | MV?                  | Чтение измеренного значения<br>напряжения в вольтах.                                                | число в формате<br>"xx.xx" |  |  |  |  |
| 6                              | PC n                 | Устанавливает значение выходного<br>тока "n" в амперах для режима<br>стабилизации тока.             | ОК                         |  |  |  |  |
| 7                              | PC?                  | Чтение значения установленного тока<br>в амперах.                                                   | число в формате<br>"xx.xx" |  |  |  |  |

# Таблица 2 (Продолжение)

| NՉ | Команда | Описание                                                                                     | Ответ источника<br>питания                                                                                                    |
|----|---------|----------------------------------------------------------------------------------------------|----------------------------------------------------------------------------------------------------|
| 8  | MC?     | Чтение измеренного значения тока в<br>амперах.                                               | число в формате<br>"xx.xx"                                                                                                    |
| 9  | OUT n   | Переключает выход между ВКЛ и<br>ВЫКЛ (ON или OFF).<br>OUT 1 - Включен.<br>OUT 0 - Выключен. | ОК                                                                                                    |
| 10 | MODE?   | Чтение текущего режима работы<br>источника питания.                                          | "CV" если выход<br>включен и<br>стабилизируется<br>по напряжению.<br>"CC" если выход<br>включен и<br>стабилизируется<br>по току.<br>"OFF" если выход<br>выключен. |
| 11 | SAV     | Сохранение установленных значений<br>Uy и ly в энергонезависимой памяти.                     | ОК                                                                                                    |

# 4 Проверка интерфейса передачи данных

Для проверки процесса передачи данных воспользуйтесь следующими инструкциями:

a) Оборудование: персональный компьютер с установленной программой Windows Hyper Terminal, источник питания Б5-71КИП, габель интерфейсный DB9F-DB9M 1.8м (RS-232) или габель USB 2.0 Туре-А - USB 2.0 Туре-В в зависимости от типа интерфейса;

б) Настройка персонального компьютера:

При использовании кабеля RS-232 подсоедините источник питания к выключенному персональному компьютеру;

Включить компьютер и источник питания;

Открыть программу Hyper Terminal...New Connection;

Ввести имя в поле - "Name" и нажать ОК;

Выбрать порт "Connect using" - Com 1 (номер порта может быть другой)

Настроить параметры порта: Скорость - 19200;

Биты данных - 8;

Четность - Нет;

Стоповые биты - 1;

Управление потоком - нет;

Откройте в меню программы File/Properties/Setting:

Настроить параметры ASCII Setup ...;

Выберите Send line ends with line feed;

Выберите Echo typed characters locally.

На некоторых персональных компьютерах, нажатие клавиши "Enter" на цифровой клавиатуре искажает отображаемые сообщения. Вместо нее пользуйтесь клавишей "Enter" на алфавитной клавиатуре.

в) проверка передачи данных:

Идентификация модели

Посылаемая команда: IDN?

Ответ источника питания: "B5-71KIP"

г) Проверка управления:

Посылаемая команда: OUT 1

Ответ источника питания: "ОК"

Посылаемая команда: PV 1

Ответ источника питания: "ОК"

Посылаемая команда: РС 1

Ответ источника питания: "ОК"

Источник питания должен включить выход, и отобразить на дисплее выходное напряжение и измеренный выходной ток.

# 5 Работа в программе "Б5-71КИП" версии 1.1.0

5.1 Выполните установку программы b5-71kip-1.1.5.exe из комплекта поставки источника питания (см. рисунок 1).

### Рисунок 1

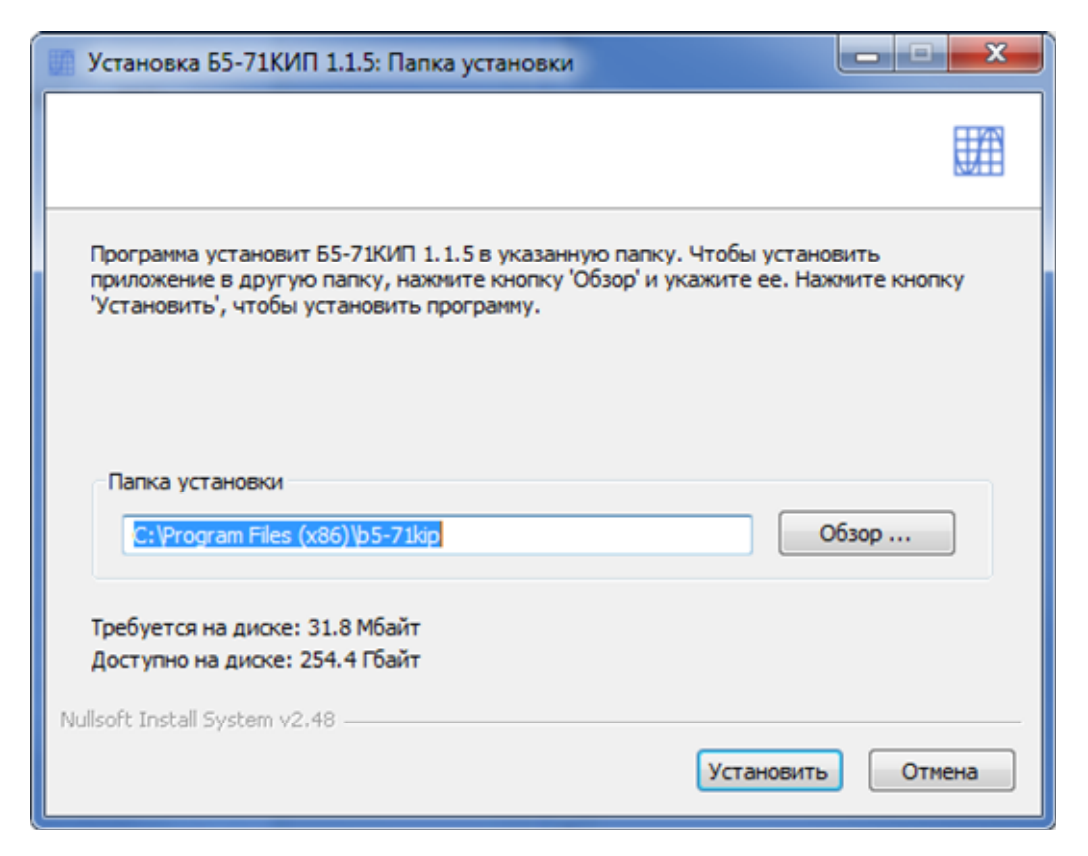

5.2 Запустите установленную программу - откроется главное окно (см. рисунок 2).

5.3 Если источник питания не подключен, или подключен к другому порту - будет высвечено сообщение "Нет связи с устройством на СОМ (номер порта)" в этом случае проверьте соединение источника питания с компьютером и выберете нужный порт, к которому подключен источник питания - нажав на надпись "**НАСТРОЙКИ**" и выбрав порт.

# Рисунок 2

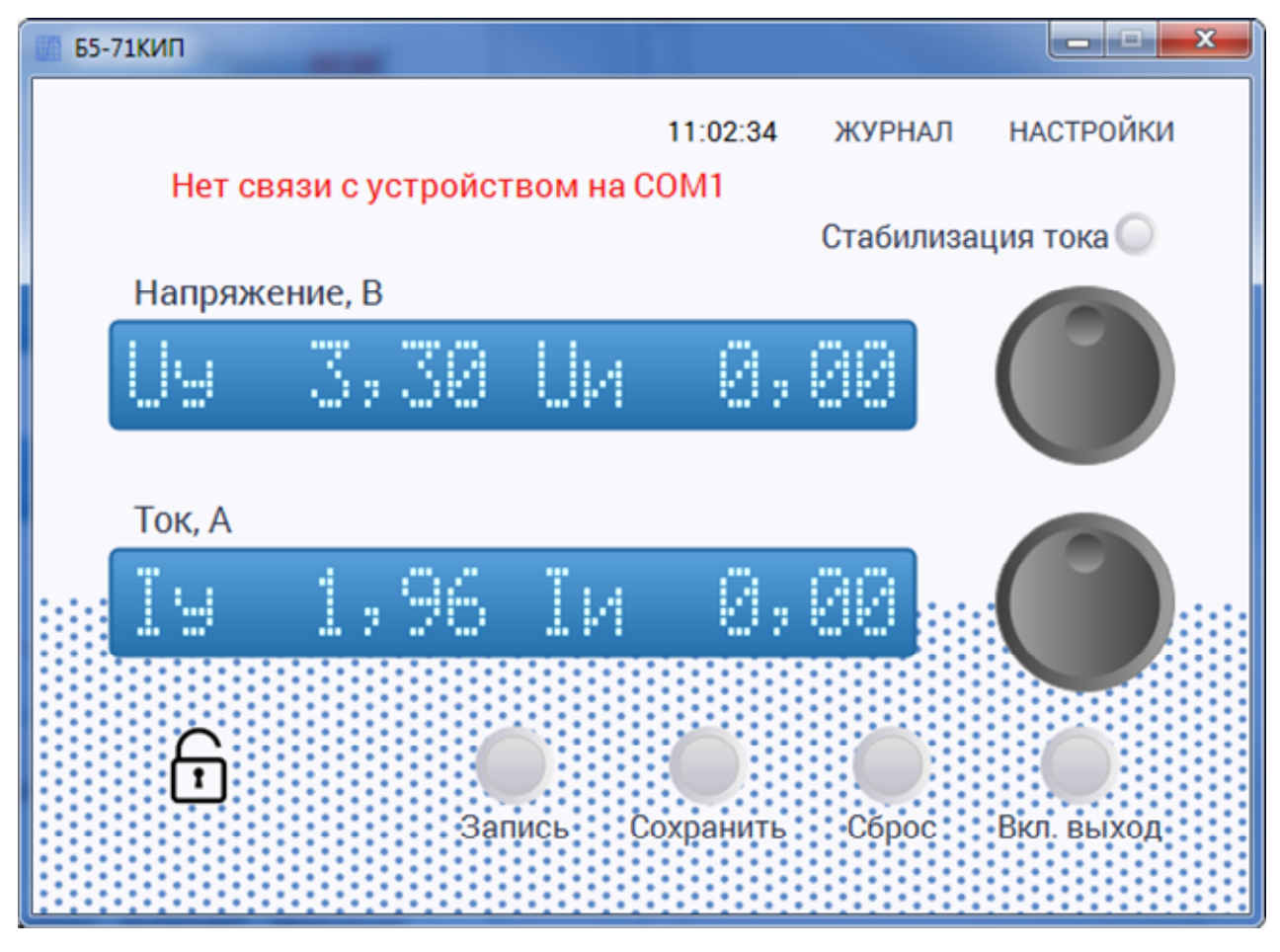

5.4 При правильных настройках окно должно иметь вид подобно показанному на рисунке 3.

5.5 Назначение органов управления:

а) Кнопка "**Вкл. выход**" - при нажатии включает выходное напряжение источника питания в активном состоянии подсвечивается зеленым цветом;

б) кнопка "Сброс" - при нажатии выполняет перезагрузку микро-ЭВМ источника питания;

в) кнопка "**Сохранить**" - при нажатии сохраняет изменения, произведенные в программе в энергонезависимую память микро-ЭВМ источника питания;

г) кнопка запись активирует режим записи числовых значений в журнал.

д) кнопка « 🔓 » - при нажатии блокирует все органы управления в окне программы;

д) Поля ввода Uy и Iy – позволяют ввести числовые данные значений напряжения и тока соответственно, в конец ввода подтверждается кнопкой «Enter»;

Виртуальные рукоятки энкодеров - позволяют управлять установленными значениями напряжения и тока непосредственно движениями манипулятором типа "мышь" при нажатой левой кнопке на изображении рукоятки.

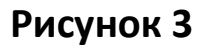

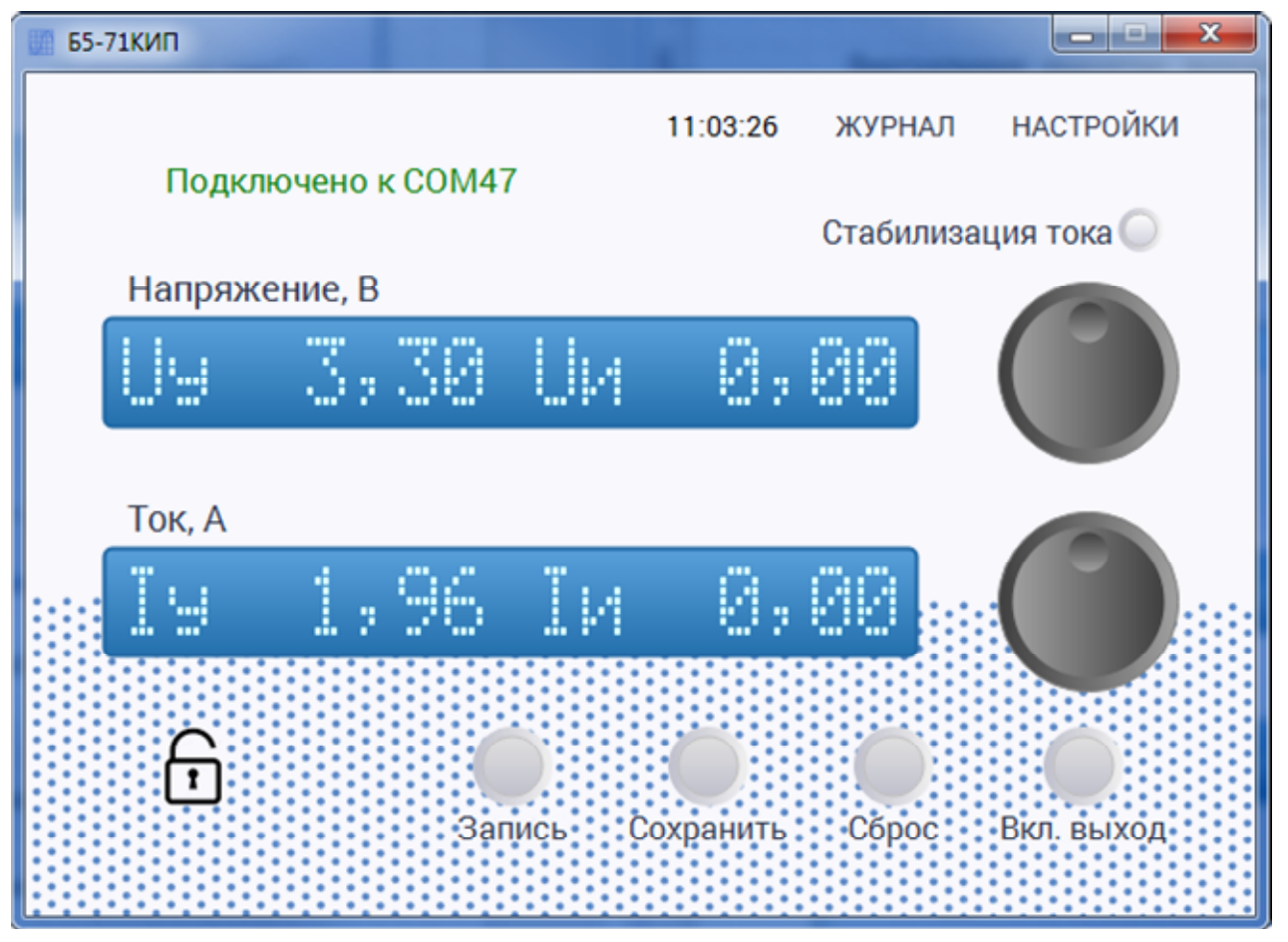

5.6 Для настройки функции журналирования нажать на надпись «НАСТРОЙКИ» и установить параметр «Интервал измерений, сек:» в интервале от 1 до 999999 секунд (максимальный интервал 11 дней 13 часов 46 минут 39 секунд). Подтвердить изменения нажав на кнопку «ОК».

5.7 Для работы с журналом измерений нажать на надпись «ЖУРНАЛ».

На вкладке **«Последние измерения»** (см. рисунок 4) можно наблюдать результаты последних пяти измерений с фиксацией даты и времени, а также статуса выхода в момент измерения.

### Рисунок 4

| Последние измерения Отчет Прочее                 |  |
|--------------------------------------------------|--|
| Время Uy, B Uи, B Iy, A Iи, A Статус             |  |
| 2022-12-07 18:00:02 10,000 0,000 6,000 0,000 OFF |  |
| 2023-11-08 11:06:07 3,300 0,000 1,960 0,000 OFF  |  |

На вкладке **«Отчет»** (см. рисунок 5) можно сделать выборку результата измерений за интервал времени.

Для формирования отчета после задания начальной и конечной меток времени (для редактирования установить курсор на изменяемое число и с помощью курсоров на клавиатуре или прямым вводом при выделении изменяемого числа) нажать на кнопку **«Обновить»**.

Также есть возможность экспорта сформированного отчета в программы Excel и Word, а также сохранить в файл в формате CSV – текстовый файл с разделителем «;». Для выбора типа экспорта нажать на кнопку «▼» Справа от надписи «Экспорт...».

На вкладке **«Прочее»** (см. рисунок 6) расположена кнопка **«Очистить»** для очистки всего журнала (при нажатии требует подтверждения).

# Рисунок 5

| 71КИП | 1                     |            |           |          |        |           |          |
|-------|-----------------------|------------|-----------|----------|--------|-----------|----------|
| г     | Тодключено к С        | DM47       |           | 11:22:53 | ЖУРЬ   | НАЛ Н.    | АСТРОЙКИ |
| 🛛 Жур | нал                   |            |           |          | Cratte |           | ×        |
| Пос   | ледние измерения 0    | тчет Пр    | ючее      |          |        |           |          |
| От    | 01.01.2022 11:16 💌 до | 08.11.2023 | 8 11:16 💌 | ОБНОВИТ  | ГЪ     | ЭКСПОРТ В | B WORD   |
| N     | Время                 | Uy, B      | Uи, В     | ly, A    | Іи, А  | Статус    |          |
| 1     | 2022-12-07 18:00:02   | 10,000     | 0,000     | 6,000    | 0,000  | OFF       |          |
| 2     | 2023-11-08 11:06:07   | 3,300      | 0,000     | 1,960    | 0,000  | OFF       |          |
|       |                       |            |           |          |        |           |          |
|       |                       |            |           |          |        |           |          |
|       |                       |            |           |          |        |           |          |
|       |                       |            |           |          |        |           |          |

# Рисунок 6

| 🚺 Б5-7 | 1КИП                                |          |        |           |
|--------|-------------------------------------|----------|--------|-----------|
|        |                                     | 11:23:10 | ЖУРНАЛ | НАСТРОЙКИ |
|        | Подключено к СОМ47                  |          |        |           |
| 01     | Журнал                              |          |        | ×         |
|        | Последние измерения Отчет Прочее    |          |        |           |
|        | Размер файла журнала: 4 КБ ОЧИСТИТЬ |          |        |           |
|        |                                     |          |        |           |

#### 6 Интерфейс в режиме ДУ.

6.1 Интерфейс "ДУ" доступен только в источниках питания с установленным интерфейсом RS-232 и позволяет управлять выходом источника питания внешним контактом - смотрите схему подключения на рисунке 4 или внешним напряжением - на рисунке 5.

#### Рисунок 7

#### Рисунок 8

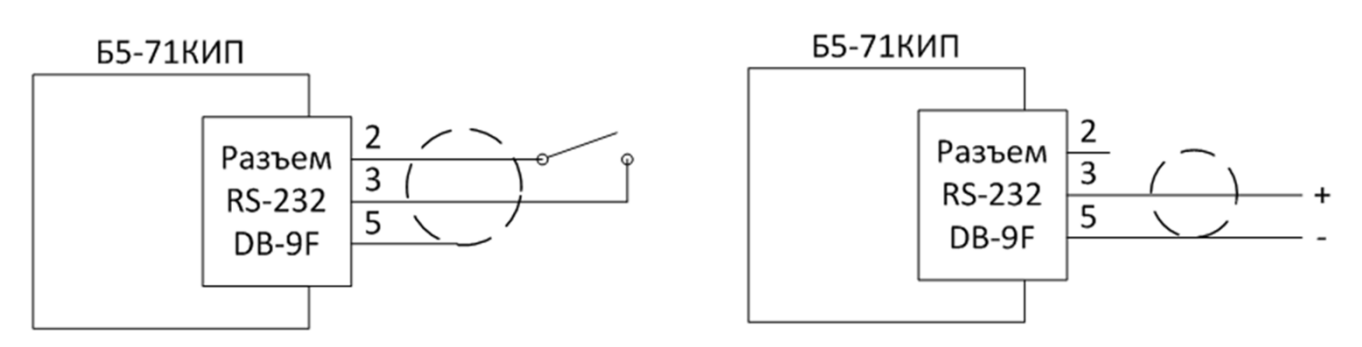

6.2 Рекомендуемый тип разъема для подключения - DB-9M.

6.3 Выводы разъема для подключения внешних цепей имеют гальваническую изоляцию от цепей источника питания, максимально допустимое напряжение относительно земли 350 В переменного напряжения или 500 В постоянного напряжения.

6.4 На длинных линиях - более 5 м рекомендуется использовать экранированный кабель, вывод экрана подключить к контакту 5 разъёма RS-232.

6.5 Сопротивление соединительной линии не более 5000 Ом.

6.6 Соответствие уровня сигналов выходу источника питания смотрите в таблице 3.

6.7 Максимально допустимое напряжение на контакте 3 относительно контакта 5 - ±30 В.

6.8 При любом состоянии интерфейса "ДУ" кнопка "Выход" отключает выходное напряжение источника питания.

14

# Таблица 3.

| Состояние выхода<br>источника питания                                          | Сопротивление между контактами 2 и 3 | Напряжение между<br>контактами 3 и 5 (плюс<br>на 3-м контакте) |
|--------------------------------------------------------------------------------|--------------------------------------|----------------------------------------------------------------|
| включен                                                                        | менее 10 кОм                         | более 2,4 В                                                    |
| выключен                                                                       | более 20 кОм                         | менее 0,8 В                                                    |
| не нормируется -<br>возможно любое (или<br>включен или<br>выключен, перекрытие | от 10 до 20 кОм                      | от 0,8 до 2,4 В                                                |